## Introduction to the Heat Stress at Work Warning

In order to facilitate employers and employees in assessing the level of heat stress when working outdoors or in indoor environments without air conditioning system in hot weather, the Labour Department has established a system of Heat Stress at Work Warning (HSWW) based on the Hong Kong Heat Index (HKHI) and the "Extremely Hot" Special Alert issued by the Hong Kong Observatory. Coded amber, red, and black, HSWW indicates the significant and increasing level of heat stress that employees face when working in the relevant environment. Please refer to the table below for more details:

| Hong Kong Heat Index   | Heat Stress at Work Warning                                          | Warning Signs                                           |
|------------------------|----------------------------------------------------------------------|---------------------------------------------------------|
| <sup>#</sup> 30 to <32 | Amber                                                                | 黃 Amber                                                 |
|                        | Amber Heat Stress at Work War<br>heat stress in certain work environ | rning indicates the level of<br>ments is high.          |
| 32 to <34              | Red                                                                  | 紅 Red<br>文文                                             |
|                        | Red Heat Stress at Work Warning stress in certain work environment   | g indicates the level of heat<br>ts is very high.       |
| ≥34                    | Black                                                                | 黑 Black                                                 |
|                        | Black Heat Stress at Work Warnin stress in certain work environmen   | ng indicates the level of heat<br>ts is extremely high. |

# When the Hong Kong Observatory issues "Extremely Hot" Special Alert, the Labour Department issues "Amber" Heat Stress at Work Warning even if the HKHI has not reached 30.

2. The main purpose of HSWW is to warn about the significant heat stress and health risks posed by the weather in Hong Kong as a whole to employees working outdoors or in indoor environments without air-conditioning systems overall, and to remind employers and employees to take necessary preventive measures to reduce the risk of heat stroke at work.

3. After the issuance of a Heat Stress at Work Warning, updates will be provided every hour. If the conditions for issuing a higher level of Heat Stress at Work Warning are met in the meantime, an earlier update will be made. Employers have to make appropriate arrangements for the adjusted rest periods based on the level of physical exertion in work, preset control measures and other heat stress risk factors, etc., in the hour following the announcement of the Heat Stress at

Work Warning and the hourly updates announcing the continued effectiveness of the warning. For details, please refer to the "<u>Guidance Notes on Prevention of Heat</u> <u>Stroke at Work</u>".

4. The Heat Stress at Work Warning is developed and issued by the Labour Department, with the assistance of Hong Kong Observatory in producing and transmitting the message. The issuance, update or cancellation of the warning is automatically generated through a computer system based on the Hong Kong Heat Index data and the issuance of "Extremely Hot" Special Alert, without manual intervention under normal circumstances. The entire process usually takes about 10 to 20 minutes.

5. When different levels of Heat Stress at Work Warning are in force, the <u>Hong Kong Observatory</u> will display relevant information on the homepage of its official website and the "<u>My Observatory</u>" mobile application. Employers or employees can also receive details of the Heat Stress at Work Warning by allowing push notifications from "<u>My Observatory</u>" or "<u>GovHK Notifications</u>" mobile applications.

6. In addition, the Labour Department will issue prompt message to the public regarding the coming effect of Heat Stress at Work Warning through <u>press</u> releases and various electronic media.

7. If you have any inquiries, please WhatsApp the "OSH 24-Hours Hotline on Prevention of Heat Stroke" at 9317 0987 (text messages only) or call us at 2852 4041 during office hours.

Labour Department 2 May, 2024

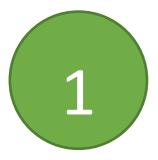

## Download the app "GovHK Notifications"

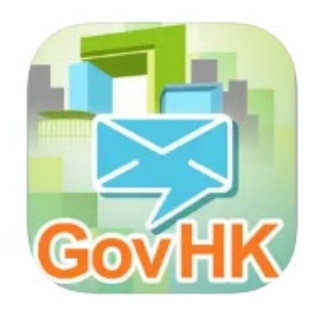

Android: click here

IOS: <u>click here</u>

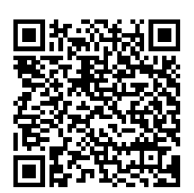

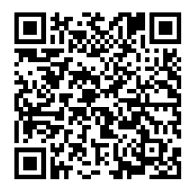

2

|                       | Message                          | Edit       |         |
|-----------------------|----------------------------------|------------|---------|
| Q Filter Messag       | ge Subject                       | Advanced   |         |
| 請即連結<br>通」帳用<br>我的政府- | 告「我的政府一站<br>∋<br>- <sup>站通</sup> | 14:22<br>> |         |
| GovHK<br>系統           |                                  | 14:22<br>> |         |
|                       |                                  | Click '    | 'Menu'' |
|                       |                                  |            |         |
|                       |                                  |            |         |
|                       |                                  |            |         |
| CovLIK                | 无法政府                             | 41.17      |         |

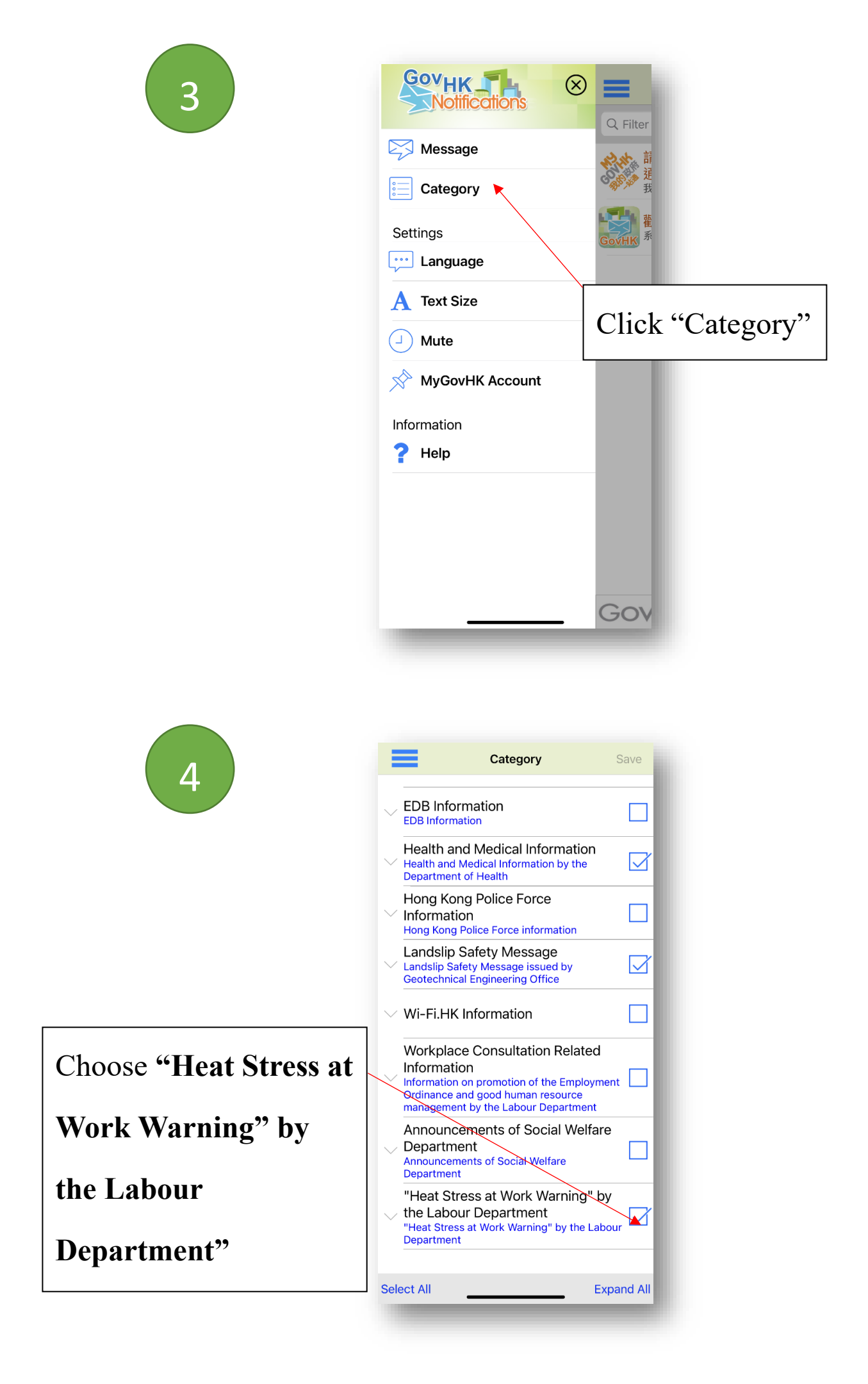

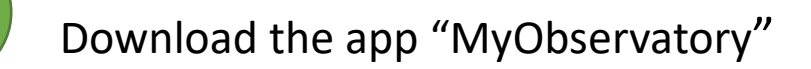

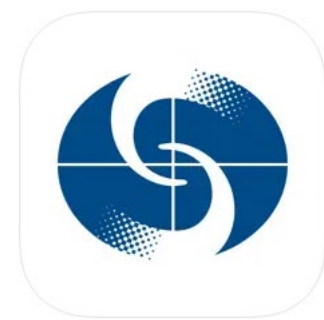

IOS: <u>click here</u>

Android: click here

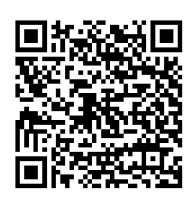

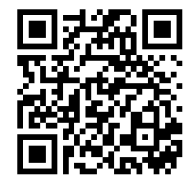

2

1

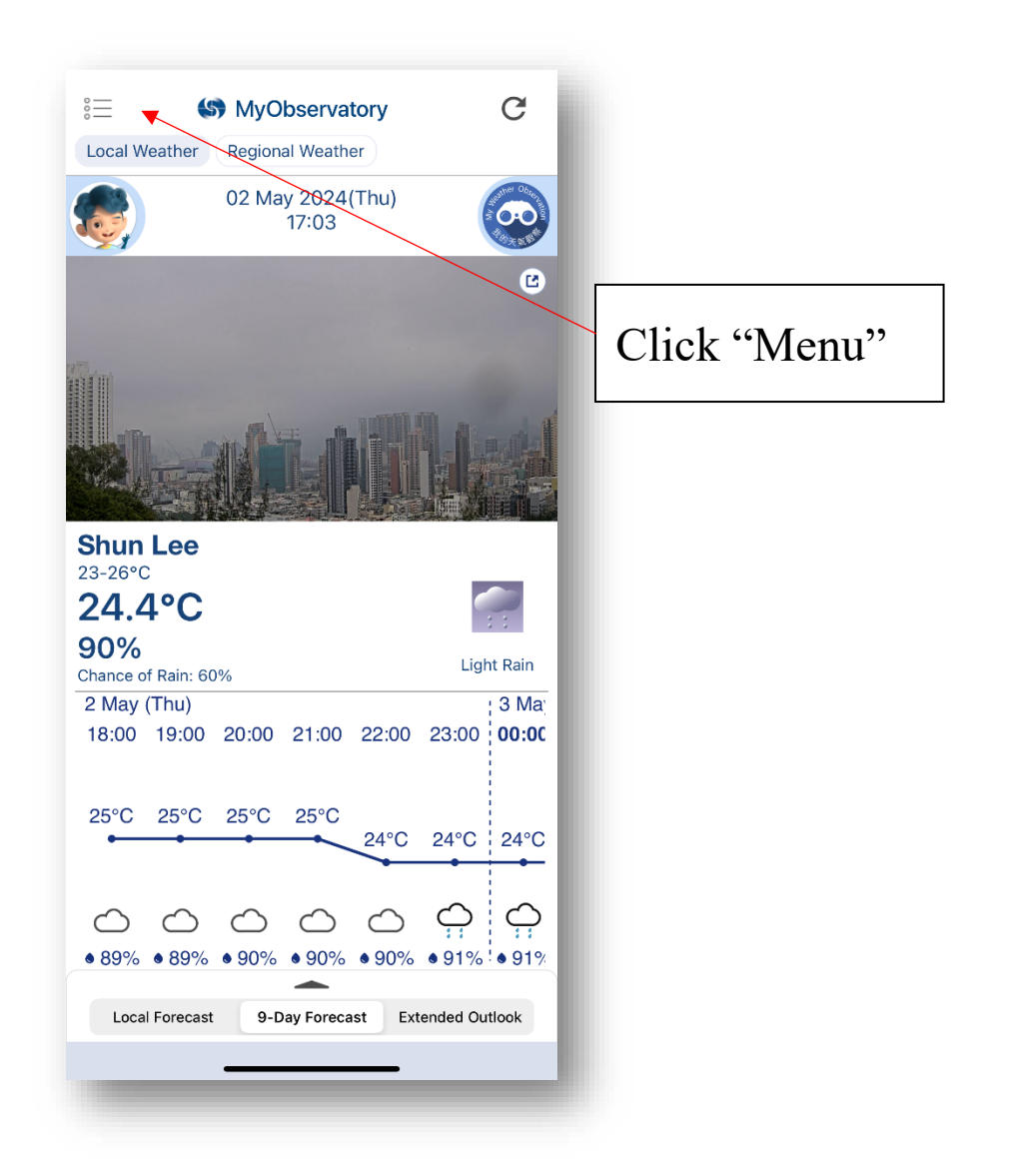

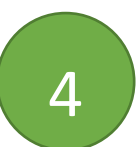

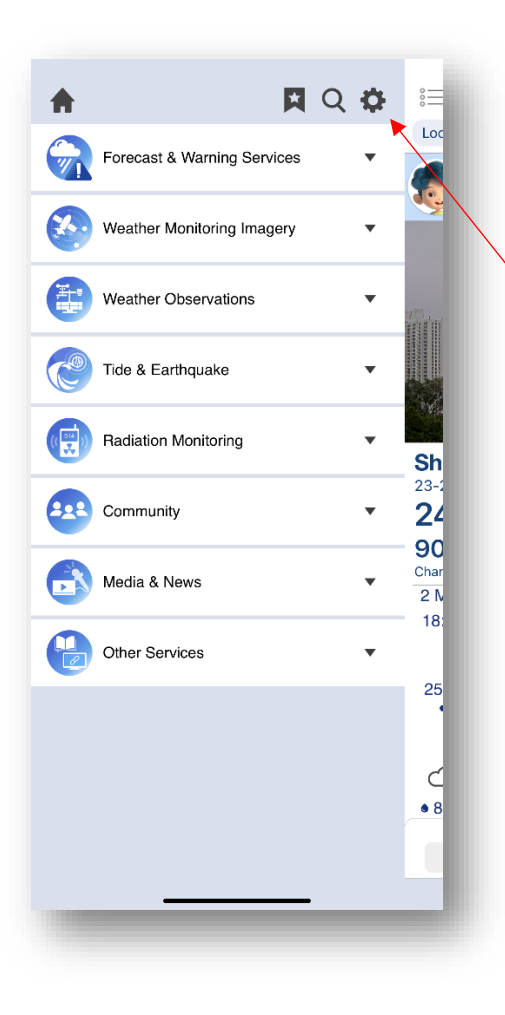

Settings

Front Page Settings Notification Setting

Us

<

Options

CUSTOMIZE Select Location Manage My Bookmarks

語言/LANGUAGE English

TEMPERATURE UNIT

FONT SIZE

Celsius

THEME MODE Auto switch

DAY THEME COLOR

NIGHT THEME COLOR

Click "Settings"

Click "Notification

Setting"

| <                                                                                                    | Settings                                                                                                    |                                                         |        |                       |                            |
|----------------------------------------------------------------------------------------------------|----------------------------------------------------------------------------------------------------|---------------------------------------------------------|--------|-----------------------|----------------------------|
| Front Page N<br>Settings                                                                                                    | Notification Us<br>Setting                                                                                                    | er Guide                                                |        |                       |                            |
| WEATHER WARNING                                                                                                    | S AND RELATED                                                                                                    |                                                         |        |                       |                            |
| Receive Push Notification                                                                                                    | ons                                                                                                    |                                                         |        |                       |                            |
| Select Message Type                                                                                                    |                                                                                                    |                                                         |        |                       |                            |
| Notes                                                                                                    |                                                                                                    |                                                         |        |                       |                            |
| LOCATION-SPECIFIC                                                                                                    | HEAVY RAIN                                                                                                    |                                                         |        |                       |                            |
| Receive Push Notification                                                                                                    | ons                                                                                                    |                                                         |        |                       |                            |
| If you enabled location service<br>location access' for providing h<br>you are located at. If you manu<br>MyObservatory would only pro<br>district of your selected location                                                                 | <ul> <li>MyObservatory needs 'all<br/>neavy rain notification servi<br/>ually selected your location<br/>wide heavy rain notificati<br/>n.</li> </ul> | ways allow<br>ce in the district                        |        |                       |                            |
| LOC-BASED RAINFAL<br>NOTIFICATION                                                                                                    | L & LIGHTNING F                                                                                                    | Click                                                   | "Seleo | et Mess               | age Ty                     |
| Notification                                                                                                    | L                                                                                                    |                                                         |        |                       |                            |
| If you enabled location service<br>location access' for providing n<br>location. If you manually select<br>only provide nowcast notification                                                                                                 | <ul> <li>MyObservatory needs 'an<br/>nowcast notification service<br/>ted your location, MyObser<br/>on service near your select</li> </ul>           | ways allow<br>near your<br>vatory would<br>ed location. |        |                       |                            |
| UPDATE FREQUENC                                                                                                    | Y                                                                                                    |                                                         |        |                       |                            |
| O-                                                                                                    |                                                                                                    | _                                                       |        |                       |                            |
| Less Frequent                                                                                                    | Mo                                                                                                    | ore Frequent                                            |        |                       |                            |
| POSITION ACCURACY                                                                                                    | Y                                                                                                    |                                                         |        |                       |                            |
|                                                                                                    |                                                                                                    |                                                         |        |                       |                            |
| _                                                                                                    |                                                                                                    | _                                                       |        |                       |                            |
| _                                                                                                    |                                                                                                    | _                                                       |        |                       |                            |
| Select I<br>Cold Weather Warnin                                                                                                    | Message Type                                                                                                    |                                                         |        |                       |                            |
| Cold Weather Warnin                                                                                                    | Message Type<br>g<br>R WARNING                                                                                                    |                                                         |        |                       |                            |
| Cold Weather Warnin<br>VERY HOT WEATHER<br>Very Hot Weather Wa                                                                                                    | Message Type<br>g<br>R WARNING                                                                                                    |                                                         |        |                       |                            |
| Cold Weather Warning<br>VERY HOT WEATHE<br>Very Hot Weather War                                                                                                    | Message Type<br>g<br>R WARNING<br>arning                                                                                                    |                                                         |        |                       |                            |
| Cold Weather Warning VERY HOT WEATHER Very Hot Weather War TSUNAMI WARNING                                                                                                    | Message Type                                                                                                    |                                                         |        |                       |                            |
| Cold Weather Warning VERY HOT WEATHER Very Hot Weather Wa TSUNAMI WARNING Tsunami Warning LOCALLY FELT EAR                                                                                                    | Message Type<br>g<br>R WARNING<br>arning<br>TH TREMOR                                                                                                 |                                                         |        |                       |                            |
| Select I<br>Cold Weather Warning<br>VERY HOT WEATHER<br>Very Hot Weather War<br>TSUNAMI WARNING<br>TSUNAMI WARNING<br>LOCALLY FELT EAR<br>Locally Felt Earth Tre                                                                             | Message Type<br>g<br>R WARNING<br>arning<br>TH TREMOR<br>mor                                                                                          |                                                         |        |                       |                            |
| Cold Weather Warning<br>VERY HOT WEATHER<br>Very Hot Weather War<br>TSUNAMI WARNING<br>TSUNAMI WARNING<br>LOCALLY FELT EAR<br>Locally Felt Earth Tre                                                                                         | Message Type<br>g<br>R WARNING<br>arning<br>TH TREMOR<br>mor<br>D SPECIAL                                                                             |                                                         |        | Clic                  | k "Hea                     |
| Select I<br>Cold Weather Warnin<br>VERY HOT WEATHER<br>Very Hot Weather War<br>TSUNAMI WARNING<br>TSUNAMI WARNING<br>LOCALLY FELT EAR<br>Locally Felt Earth Tree<br>WEATHER-RELATED<br>ANNOUNCEMENT                                          | Message Type<br>g<br>R WARNING<br>arning<br>TH TREMOR<br>mor<br>D SPECIAL<br>cial Announcemer                                                         | nt                                                      |        | Clic                  | k "Hea                     |
| Select I<br>Cold Weather Warnin<br>VERY HOT WEATHE<br>Very Hot Weather War<br>TSUNAMI WARNING<br>TSUNAMI WARNING<br>UCALLY FELT EAR<br>Locally Felt Earth Tre<br>WEATHER-RELATED<br>ANNOUNCEMENT<br>Weather-related Spect                    | Message Type<br>g<br>R WARNING<br>arning<br>TH TREMOR<br>mor<br>D SPECIAL<br>cial Announcemer<br>ERVATION                                             | nt                                                      |        | Click                 | k "Hea<br>at Wor           |
| Select I<br>Cold Weather Warnin<br>VERY HOT WEATHE<br>Very Hot Weather War<br>TSUNAMI WARNING<br>TSUNAMI WARNING<br>LOCALLY FELT EAR<br>Locally Felt Earth Tre<br>WEATHER-RELATED<br>ANNOUNCEMENT<br>Weather-related Spect                   | Message Type<br>g<br>R WARNING<br>arning<br>TH TREMOR<br>mor<br>D SPECIAL<br>cial Announcemer<br>ERVATION<br>ation                                    | nt                                                      |        | Click                 | k "Hea<br>at Wo            |
| Select I<br>Cold Weather Warnin<br>VERY HOT WEATHE<br>Very Hot Weather Wa<br>TSUNAMI WARNING<br>TSUNAMI WARNING<br>Isunami Warning<br>LOCALLY FELT EAR<br>Locally Felt Earth Tre<br>WEATHER-RELATED<br>ANNOUNCEMENT<br>Weather-related Spect | Message Type<br>g<br>R WARNING<br>arning<br>TH TREMOR<br>mor<br>D SPECIAL<br>cial Announcement<br>ERVATION<br>ation                                   |                                                         |        | Click<br>Stress<br>Wa | k "Hea<br>at Wor<br>rning" |